## 教师课表查询操作手册

PC 端:

一、教师可进入网址: https://jwxt.mtxy.edu.cn/jwgrd/, 输入账号密码 登录后,在主页即可看见课表。

| 1                                                                                                    | 余梅,中午好<br>我的特办 0                                                                                                    |          | []<br>11日第1日日<br>11日日日<br>11日日<br>11日日<br>11日日<br>11日日<br>11日日 |                                                                                                    |                                                                                                    |                         |                      |                                                    |                                                     |                                                                                 |
|----------------------------------------------------------------------------------------------------|----------------------------------------------------------------------------------------------------|----------|----------------------------------------------------------------|----------------------------------------------------------------------------------------------------|----------------------------------------------------------------------------------------------------|-------------------------|----------------------|----------------------------------------------------|-----------------------------------------------------|---------------------------------------------------------------------------------|
| 通知公告                                                                                                    |                                                                                                    | E\$ 0    |                                                                |                                                                                                    |                                                                                                    |                         |                      |                                                    |                                                     |                                                                                 |
|                                                                                                    | 暂无数据                                                                                                    |          |                                                                |                                                                                                    |                                                                                                    |                         |                      |                                                    |                                                     |                                                                                 |
|                                                                                                    |                                                                                                    |          | 我的课表                                                           | < ()) > ()                                                                                          | 回到当前周                                                                                                    |                         |                      |                                                    | _                                                   | RS .                                                                            |
|                                                                                                    |                                                                                                    |          | 星期<br>节次                                                       | 祖助                                                                                                  | 8291                                                                                                    | 細期三                     | 雇用四                  | 編開五                                                | 相助六                                                 | 起期日                                                                             |
| 践的评数                                                                                                    |                                                                                                    | E\$ II   | 第1-2节                                                          |                                                                                                    |                                                                                                    |                         |                      |                                                    |                                                     |                                                                                 |
|                                                                                                    | 2023-2024-1                                                                                                    |          | 第3-5节                                                          | 影性校園会編                                                                                              |                                                                                                    |                         |                      |                                                    |                                                     |                                                                                 |
|                                                                                                    | 0                                                                                                    |          | 第6-7节                                                          | <ul> <li>一 星期一 6,7节</li> <li>記 2021会品活動</li> <li>与安全培养方案002</li> <li>班</li> <li>④ A2-313</li> </ul> |                                                                                                    |                         |                      |                                                    |                                                     |                                                                                 |
|                                                                                                    | 平均分                                                                                                    |          | 400 10**                                                       | □ 余梅<br>現代位置分析<br>目 星間8,9节<br>回 2021食品科学                                                            |                                                                                                    |                         |                      |                                                    |                                                     |                                                                                 |
|                                                                                                    | 200 AN INCOMAGE                                                                                                    |          | 318-10 <sup>-</sup> p                                          | 与工程培养力第001<br>近<br>④ A2-313<br>日 全施                                                                 |                                                                                                    |                         |                      |                                                    |                                                     |                                                                                 |
| )著台骨院 孪                                                                                                    | <ul> <li>计致自己进行间</li> <li>计数自己并可用</li> </ul>                                                                                                    |          |                                                                | Copyright 2004-2022 TE                                                                              | ECHNOLOGY CO, LTD. All R                                                                                                    | ights Reserved.         |                      | · · · · · · · · · · · · · · · · · · ·              | 中部营工制造                                              | 1<br>                                                                           |
| )茅台臺院 平:                                                                                                    | <ul> <li>计致口记录中期</li> <li>分割综合教务管理系统</li> <li>学年学期: 2023-2024-1</li> </ul>                                                                                                    |          | , 1211                                                         | Dopyright 2004-2022 TE                                                                              | + 28                                                                                                    | Sghts Reserved.         | 双节次: 🗹               | 返回首次                                               | 明接至實證中                                              |                                                                                 |
| ) 著之骨论 字:<br>(8)出腺素                                                                                                    | <ul> <li>HRLEUH</li> <li>HRLEUH</li> <li>分割综合素系管理系统</li> <li>学程学観: 2022-2024-1</li> <li>打 印</li> </ul>                                                                                                    | v.)      | , REALER                                                       | Dopyright 2004-2022 TE                                                                              | ECHNOLOGY CO, ITD. AI R                                                                                                    | ights Reserved.         | 双节次: 🔽               | 遊園苗英                                               | 中世営主要限<br>資產                                        | 0 © :                                                                           |
| )                                                                                                    | <ul> <li>计我自己进程的</li> <li>学校学期: 2022-2024-1</li> <li>打石</li> </ul>                                                                                                    | × .      |                                                                | 0023-2024-                                                                                          | ECHNOLOGY CO, ITD. A # R<br>- 28<br>1学年学期 余梅老<br>解照時                                                                                                    | Sghts Reserved.         | 双节次:▼<br>■<br>■■五    | 送日前次                                               | 448資金報00<br>廠 查                                     | ۵ (۵)<br>۱۹۹۵<br>۱۹۹۹                                                           |
| 学校<br>学校<br>学校<br>2011度支<br>学校<br>2011度支<br>学校<br>2011度<br>2011度<br>2011度<br>2011度<br>2011度<br>2011度<br>2011度<br>2011度<br>2011度<br>2011度<br>2011度<br>2011度<br>2011度<br>2011度<br>2011度<br>2011度<br>2011度<br>2011度<br>2011度<br>2011度<br>2011<br>2011 | (中和CELCAPHy)     (中和CELCAPHy)     ((h) (h) (h) (h)     (h) (h)     (h)     (h) (h)     (h)     (h) (h)                                                                                                    | v<br>    | RBILT                                                          | 20 344<br>Copyright 2004-2022 TE<br>約: 1<br>2023-2024-<br>星期三                                       | CCHNCKOGY CO., ITD. AI R<br>) - 28<br>1学年学期 - 余梅老<br>服務四                                                                                                    | sights Reserved.        | 双节次: 2<br>星期五        | <b>进行首次</b><br>服務大                                 | নেকটি প্ৰমায়<br>টা ক                               | 2<br>()<br>()<br>()<br>()<br>()<br>()<br>()<br>()<br>()<br>()<br>()<br>()<br>() |
| 学くすな。テ                                                                                                    |                                                                                                    | ×        | RSTFL                                                          | R): 1<br>2023-2024-<br>現明: 1<br>2023-2024-<br>夏夏三                                                   | - 28<br>- 28<br>- 28<br>- 28<br>- 28<br>- 28<br>- 28<br>- 28                                                                                                    | lights Reserved.<br>的情况 | <b>双竹次: 2</b><br>建築五 | Serie (Constraint)<br>Series                       | 90825300<br>61 A                                    | 0 (*) (*)                                                                       |
| 学く考え 字<br>59Hi02<br>第3-37<br>0850-0933<br>第3-57<br>0950-12:15<br>第6-75<br>14:00-15:35<br>第5-01<br>15:50-18:15                                                                                                    | ● 〒15121223-118<br>+ 1512 - 513 - 517 (112)<br>- 117 (112)<br>- 117 (112) | ×<br>RH: | Rate                                                           | 8: 1<br>2023-2024-<br>2023-2024-<br>2023-2024-<br>2023-2024-<br>2023-2024-                          | CONCLOSY COLID. AI A<br>2<br>2<br>2<br>2<br>2<br>2<br>2<br>2<br>2<br>2<br>2<br>3<br>3<br>3<br>4<br>3<br>4<br>3<br>5<br>5<br>5<br>5<br>5<br>5<br>5<br>5<br>5<br>5<br>5<br>5<br>5 | Sylphits Reserved.      | <b>双竹次: 2</b><br>重题五 | addition<br>Anna anna anna anna anna anna anna ann | 0000251000                                          | C C I                                                                           |
| 学く学た マ                                                                                                    | <ul> <li>● 〒10.012.0116</li> <li>● 〒20.012.0116</li> <li>● 11.02.015.01</li> <li>● 11.02.015.01</li> <li>● 11.02.01</li> <li>● 11.02.01</li> <li>●</li></ul>                                                                                                    | -        | Ritis a                                                        | (): 1<br>2023-2024-<br>2023-2024-<br>2023-2024-                                                     | CONCODE VOLUE AT 8<br>- 28<br>1学年学題-余特連<br>風知度                                                                                                    | Sylfits Reserved.       | 2 W W 2: 2           | AFRES A                                            | 1455 (2 2 3 4 1 0 1 1 1 1 1 1 1 1 1 1 1 1 1 1 1 1 1 | 0 (e) 1                                                                         |

## 二、教师可在 pc 个人端-授课任务确认中确认教学任务,并导出教学花名册。

|                              |                     |                                         |                                             |        |     |      |         | 🔘 Kura       |
|------------------------------|---------------------|-----------------------------------------|---------------------------------------------|--------|-----|------|---------|--------------|
| 个人信息                         | 我的南                 | 询 成绩录入 毕                                | 业论文 服务办理                                    |        |     |      |         | に全部          |
| <b>某某老师</b> ,中午好<br>383%40 0 | 0                   | ● 授課任务                                  | 1-37 20 20 20 20 20 20 20 20 20 20 20 20 20 | 集中实训展的 |     | 场地中请 | 公选课开课中请 |              |
| <b>通知公告</b><br>新元数第          | 25 I \$1            | 2 · · · · · · · · · · · · · · · · · · · | 24                                          |        |     |      |         | V            |
|                              | 我的课                 | 表 < 第1周 >                               | 回到当時間                                       | 尼坦三    | 星期四 | 星期五  | 星期六     | 単第日<br>1月11日 |
| 我的评教                         | 単多 目<br>第5 目<br>第1- | -2节                                     |                                             |        |     |      |         |              |
| 2023-2024-1                  | 第3                  | 515                                     |                                             |        |     |      |         | _            |
| 0                            | 3416-               | -7节                                     |                                             |        |     |      |         |              |
| 平均分                          | 第8-                 | 10节                                     |                                             |        |     |      |         |              |
|                              | 45.4.4              | 1022                                    |                                             |        |     |      |         | _            |

| (i) 華台學院,学分別综合教务管理系统                                                              |                                                                      |                     | 返日首页     | 切膜至管理中心 | 🥥 mus    |
|-----------------------------------------------------------------------------------|----------------------------------------------------------------------|---------------------|----------|---------|----------|
| 控课任务书编认说明<br>1、如果发现情况任务书的安排与实际存在不<br>2、批量编认投课任务书无规勾选时应的课程<br>3、单个编认投课任务无知識的最后列中。点 | 院,请遂条点击"申请修改"按钮并把情况写在<br>1点击"授康任务无误"按钮进行确认即可。<br>击"确认无误"按钮即对当前行进行确认。 | 输入账中(方便相关人员及时调整更正)。 |          |         |          |
| 2023-2024-1 / 授保任务无误                                                              | 毎出 ~                                                                 |                     |          |         |          |
| 序带 确认状态 学年学期                                                                      | 任务确认统计明组<br>数学班花名册                                                   | 起始周 學时名称            | 投课学时 两学时 | 总学 操作   |          |
|                                                                                   |                                                                      |                     |          |         |          |
|                                                                                   |                                                                      | 暂无数据                |          |         |          |
|                                                                                   |                                                                      |                     |          |         |          |
|                                                                                   |                                                                      |                     |          |         |          |
|                                                                                   |                                                                      |                     |          |         |          |
|                                                                                   |                                                                      |                     |          |         |          |
|                                                                                   |                                                                      |                     |          |         |          |
|                                                                                   |                                                                      |                     |          |         |          |
|                                                                                   |                                                                      |                     |          |         |          |
| 每页100年记录,共0年记录                                                                    |                                                                      |                     |          |         | 100 条/页~ |

## 移动端:

教师查看自己的课表,可进入教务系统移动端查看,以下是移动端查询流程: 访问方式:茅台学院公众号——智慧校园信息门户 账号密码:教师登录账户密码

一、搜索茅台学院公众号后并关注,进入茅台学院公众号,选择智慧校园信息门 户标签。

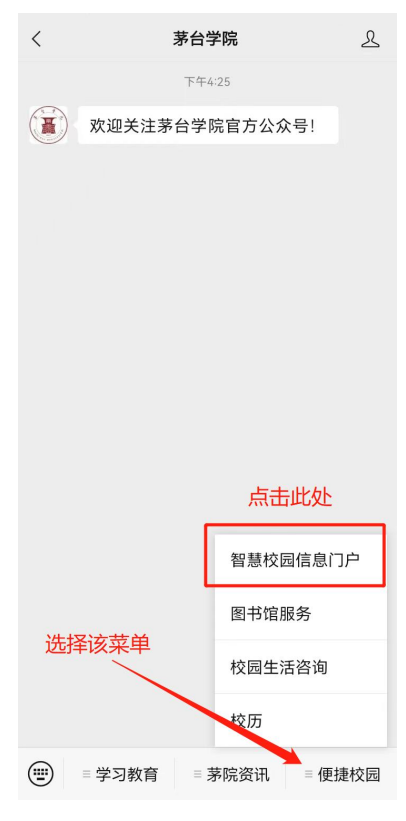

二、输入账号密码后登录。

| ×                                          | 统一身份认证平台            |      |
|--------------------------------------------|---------------------|------|
| 智慧                                         | 了<br>第台學院<br>校园信息门F | ● 本  |
| <ul> <li>③ 请输入学</li> <li>④ 请输入密</li> </ul> | 동/ <b>工</b> 号<br>码  | 8    |
| 7天免登录                                      | 登录 帐号激活             | 忘记密码 |
|                                            | 经 短信登录              |      |
|                                            | QQ登录                | ener |
|                                            | 18 %/+ e            |      |

三、在学校门户首页找到该业务——教务系统(新)

| 上   | 午11:46       | 960K/s⊘           | all 🔶 💿  |
|-----|--------------|-------------------|----------|
| ×   | 首            | 页                 |          |
|     |              |                   | ٩        |
|     | 查看           | 更多>               |          |
| 业务直 | 通车           |                   |          |
|     | 协同办公<br>系统OA |                   | 系统合      |
|     | 教务系统<br>(新)  | <b>三</b> 质量<br>平台 | 平估合      |
|     | 教务师生<br>服务(… | 1 学工;             | 系统 🟠     |
| ٥   | 智慧运维<br>系统(… | <b>一</b> 远程<br>访问 | 资源<br>系统 |
|     | 查看会          | 全部 >              |          |
| 日程详 | 情            |                   |          |
|     | < 2023       | -07-27 >          |          |
| 首页  | +=<br>待办     | 服务                | 日我的      |

四、在教务系统页面中找到"教师课表"功能并进入

|               | 00 6            | all 🗟 🏶 🎯        | <b>10</b> 1 % 8 | 1% 💷 11:57                           |
|---------------|-----------------|------------------|-----------------|--------------------------------------|
| $\times$      |                 |                  | ,上午好            |                                      |
| <b>2</b><br>注 | ∂日课程<br>夜天暂无    | 上课信息             | 20              | 23-08-18                             |
| Ⅰ我            | 的服务             |                  |                 |                                      |
| 监             | <b>子</b><br>考安排 |                  | 校历              | 个人信息                                 |
| <del>л</del>  | 课课程             | <b>送</b><br>场地课表 | 数师课表            | □□□□□□□□□□□□□□□□□□□□□□□□□□□□□□□□□□□□ |
| 调             | 民               |                  |                 |                                      |
| ┃快            | 捷查询             |                  |                 |                                      |
| ij            | 目               | 空闲教室             |                 |                                      |
|               |                 |                  |                 |                                      |
|               |                 |                  |                 |                                      |
|               |                 |                  |                 |                                      |
|               | 自主页             |                  | (e<br>E         | Q<br>849                             |